Регламент работы по ведению регистра лиц, которые перенесли острое нарушение мозгового кровообращения, инфаркт миокарда, а также которым были выполнены аортокоронарное шунтирование, ангиопластика коронарных артерий со стентированием и катетерная абляция по поводу сердечно-сосудистых заболеваний (ССЗ 5 диагнозов)

- Добавление в региональный регистр по категории ССЗ осуществляется только при наличии у пациента выписки из болезни с сердечно-сосудистыми заболеваниями и состояниями выдаваемыми ОГБУЗ «Костромская областная клиническая больница им. Е.И. Королева», «Галичская окружная больница», ОГБУЗ «Шарьинская окружная больница им. Каверина В.Ф.».
- 2. В регистре должны находиться льготники, которые не состоят в федеральном регистре и не состоят в региональном регистре по льготе «Инфаркт миокарда (первые шесть месяцев)» (срок от 6 месяцев до года).
- 3. Проверка отсутствия льготника в федеральном регистре должна осуществляется перед добавлением льготника в регистр: «Меню» → «Справочники» → «Регистры льготников», выбрать тип регистра «Федеральный», ввести СНИЛС и убедиться в отсутствии льготника в регистре.
- 4. Проверка отсутствия льготника в региональном регистре должна осуществляется перед добавлением льготника в регистр: «Меню» → «Справочники» → «Регистры льготников», выбрать тип регистра «Региональный», ввести СНИЛС и убедиться в отсутствии льготника или о отсутствии льготы «Инфаркт миокарда (первые шесть месяцев)» либо окончании ее срока, т.к. допустимо занесение только льготников с сроком заболевания от 6 месяцев до года.
- 5. В случае отсутствия льготника в регистре по п. 3 и п. 4 добавление льготника в Регистр ССЗ в программный продукт «Корвет» осуществляется через «Меню» → «Справочники» → «Регистры льготников», выбрать тип регистра «Региональный».
  - а. если льготник есть в регистре нажать изменить, иначе добавить;
  - b. заполнить все необходимые поля и нажать «добавить льготу»;

| <u>२</u> Ввод и из | менение информации по льготе | × |
|--------------------|------------------------------|---|
| Льгота :           |                              |   |
| МКБ :              |                              |   |
| Дата с :           |                              |   |
| Дата по :          | ••                           |   |
|                    | Применить Отменить           |   |

с. выбрать льготу из списка начинающуюся с ССЗ;

| F | 🧎 Справочная систем | ia — 🗆                                                                                  | ×            |
|---|---------------------|-----------------------------------------------------------------------------------------|--------------|
| K | Категории льгот     |                                                                                         |              |
|   | код 🗞               | наименование                                                                            | ^            |
|   | 608                 | Граждане, страдающие определенными категориями заболеваний                              | _            |
|   | 609                 | Граждане, постоянно проживающие (работающие) в зоне отселения до их переселения в други | e pi         |
|   | 610                 | Список 3                                                                                |              |
|   | 611                 | ССЗ Инфаркт миокарда                                                                    |              |
|   | 612                 | ССЗ острое нарушение мозгового кровообращения                                           | _            |
|   | 613                 | ССЗ аортокоронарное шунтирование                                                        |              |
|   | 614                 | ССЗ ангиопластика коронарных артерий со стентированием.                                 |              |
|   | 615                 | ССЗ катетерная аблация по поводу сердечно-сосудистых заболеваний.                       |              |
|   |                     |                                                                                         |              |
|   |                     |                                                                                         | - 10         |
|   |                     |                                                                                         |              |
|   |                     |                                                                                         |              |
|   |                     |                                                                                         | $\checkmark$ |
|   | Поиск :             | Поиск на вхождение                                                                      |              |
|   | (код)               | Выбрать                                                                                 |              |

- d. выбрать МКБ из доступного перечня для данной льготы;
- е. указать дату начала и дату окончания действия льготы (не более года с начала постановки диагноза);
- f. нажать кнопку «Применить».
- 6. Нажать кнопку «Сохранить все изменения» и произвести обмен, нажав кнопку на главном окне «Отправить и получить»
- 7. Произвести выписку лекарств добавленному региональному льготнику по региональной льготе с приставкой ССЗ за счет лекарственных препаратов, отдельно закупленных для данной категории льготы, которые так же отмечены по ТРН и МНН приставкой ССЗ (это не препараты для ОНЛС и это не препараты для РЛ). Данные рецепты будут распечатаны на бланке региональной льготы, на то что это рецепт по ССЗ будет указывать категория льготы и МНН препарата с приставкой ССЗ.